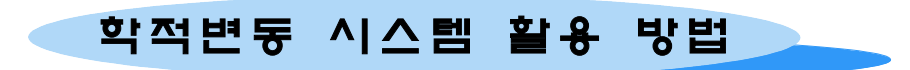

## ☑ 메뉴위치 : 종합정보시스템/학생/대학원 /해당 학적변동 크릭

| Logout                  | 대 학 원 🛛 수업                                | 법업무 🛾 학적/졸업            | ┃ 등록/장학 ┃ 학생업무 ┃ 경 | 동명발급 🛛 취업업무 🗋 기 숙 사 | 子和교류      |
|-------------------------|-------------------------------------------|------------------------|--------------------|---------------------|-----------|
| <b>③대 학 원</b><br>白≪3대학원 | 휴학/복혁                                     | /775月                  |                    |                     |           |
| →학적조회                   | innen nen sen sen sen sen sen sen sen sen | : 학                    | 휴학연기               | 복 학                 | 자 퇴       |
| → 휴학/복학/자퇴              | 团일빈                                       | 휴학신청]                  | 죄휴학연기신청]           | ⑦일반복학신청]            | 悤자 퇴 신 청] |
| -→ 수소면경<br>-→ 수업계획서조회   | ~ 군입;                                     | <sup>후학신청)</sup> 입대일자: |                    | 원제대복학신청)            |           |
| → 시간표조회                 |                                           |                        |                    |                     | 4         |
|                         | <휴학 및 휴학                                  | 연기시 유의사항>              |                    |                     |           |
| -• 수강신청확인               | - 굿입대의 경역                                 | 입영통지서 사본 제             | 눼출                 |                     |           |
|                         | - 실명의 경우<br>- 일반휴학중인                      | 신난서 세울<br>자가 군입대할 경우   | 반드시 군입휴학신청         |                     |           |
| →성적공시                   | - 연수휴학인 경                                 | 영우 교육청 공문 및            | 명단 제출              |                     |           |
| -→강의평가                  |                                           |                        |                    |                     |           |
| -+각종출력물                 |                                           |                        |                    |                     |           |
| - • 종합시험신청              |                                           |                        |                    |                     |           |
|                         |                                           | 011101                 |                    |                     |           |
| + 등록금고지서                | ▶ 악식면좀 ㅎ                                  | 인내역                    |                    |                     |           |
|                         | 순변                                        | 변동일자                   |                    | 변동내용                |           |
|                         | 1                                         | 2010.09.30             |                    | 일반휴학                |           |
| +교육비납입증명서               | 2                                         | 2011.02.15             |                    | 일반복학                |           |
|                         |                                           |                        | 2건의 자료가 조          | 5회 되었습니다.           |           |
| -•졸업사정안내                |                                           |                        |                    |                     |           |
| → 모바일학생증신청              | ▶ 학적변동 🛛                                  | 승인 내역                  |                    |                     |           |
| →감동포인트부며                | 순번                                        | 신청일자                   |                    | 변동내용                |           |
|                         |                                           |                        | 자료가 존재히            | 저 않습니다.             |           |

▶ 군입휴학의 경우 입대일자 반드시 입력(달력보기 버튼 이용)

| 일반휴혁      | t        |     |         |     |      |         | •  |
|-----------|----------|-----|---------|-----|------|---------|----|
| 학 번       |          | 성 명 |         | 학기차 | 4    | 현학적     | 재학 |
| 대학원       | 일반대학원    | 학과  | 심리학과    |     |      |         |    |
| 변동구분 일반휴학 |          |     | 신청      | !일자 | 2012 | 2.07.13 |    |
| 변동일자      | 승인날짜로 반영 |     | 승인여부    |     | 미승   | 미승인     |    |
| 휴학사유      | 선택 🗸     |     | 희망휴학학기수 |     | 선    | 선 택 🗸   |    |

▶ 휴학사유 및 희망휴학학기수를 선택한 후 신청 버튼 클릭

## 🗹 일반복학

| 일반복학 |          |      |      |       |         |      | <u>@</u> 2 |
|------|----------|------|------|-------|---------|------|------------|
| 학 번  |          | 성 명  |      | ] 학기차 | 4       | 현학적  | 재학         |
| 대학원  | 일반대학원    | 학과   | 심리학과 |       |         |      |            |
| 변동구분 | 일반복학     | 일반복학 |      | 신청일자  | 2012.07 | . 13 |            |
| 변동일자 | 승인날짜로 반영 |      |      |       |         |      |            |

▶ 신청 버튼 클릭

🗹 군제대복학

| 군제대복학    | <u>भ</u> |     |      |      |         |     | ٩  |
|----------|----------|-----|------|------|---------|-----|----|
| 학 번      |          | 성 명 |      | 학기차  | 4       | 현학적 | 재호 |
| 대학원      | 일반대학원    | 학과  | 심리학과 |      |         |     |    |
| 변동구분 군복학 |          |     |      | 신청일자 | 2012.07 | .13 |    |
| 변동일자     | 승인날짜로 반영 | Ê.  |      |      |         |     |    |

▶ 신청 버튼 클릭

| 학 변     |       |          | 성 명 |      | 학기차     | • 4  | 현학적 | 재결 |
|---------|-------|----------|-----|------|---------|------|-----|----|
| 대학원     | 일반대학원 |          | 학과  | 심리학과 |         |      |     |    |
| 변동구분 자퇴 |       |          |     | 신청일자 | 2012.07 | . 13 |     |    |
| 변동일자    | t i   | 승인날짜로 반영 |     |      |         |      |     |    |

자퇴원서에 학과장 날민후 대학원 행정실에 내방하며 반드시 승민을 받으시기 바랍니다.

<🗹 자퇴

사뇌

▶ 신청 버튼을 클릭 ▶ 신청 후 원서출력 버튼을 클릭하여 원서 다운로드 ▶ 군입휴학 군휴학 ♦신청] 母원서출력] 학 번 성명 학기차 4 현학적 재학 대학원 일반대학원 심리학과 학과 군휴학 2012.07.13 변동구분 신청일자 변동일자 승인날짜로 반영 선 택 🗸 군별 입대일자 2012.07.16 ◆ 뮤 믜 사 항 ◆ 입영통지서를 지참후 대학원 행정실에 내방하며 반드시 승인을 받으시기 바랍니다.

- ▶ 신청 버튼을 클릭
- ▶ 신청 후 원서출력 버튼을 클릭하여 원서 다운로드